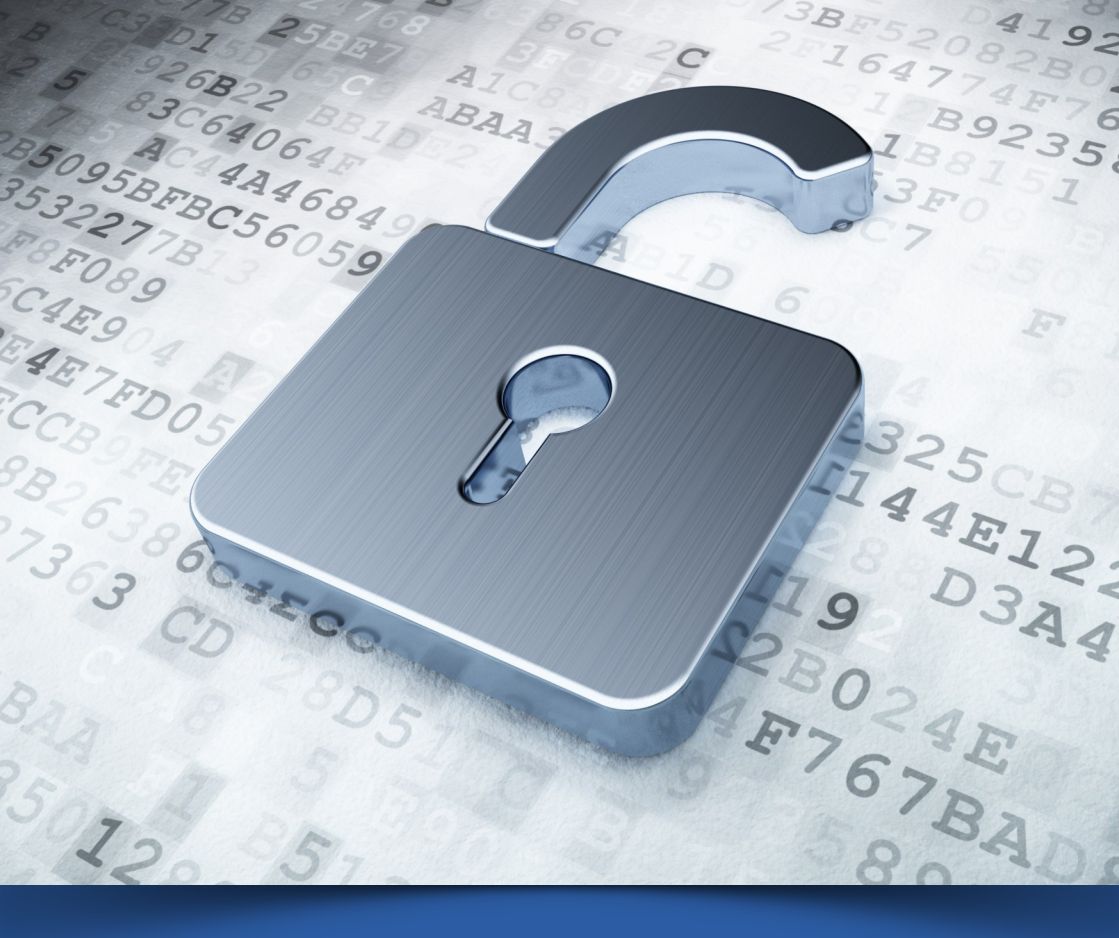

# Card Guard aplikacija

Korisničko uputstvo

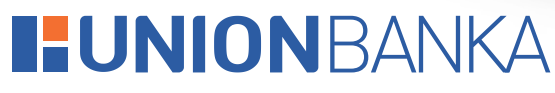

Jedina. Odgovorna. Pouzdana.

Card Guard je mobilna aplikacija koja korisniku daje mogućnost upravljanja sigurnosnim postavkama vlastitih debitnih, prepaid, shopping i kreditnih kartica na svom pametnom telefonu, u realnom vremenu.

Aplikacija omogućava samostalno i pravovremeno upravljanje te kontrolu svih kartičnih transkacija.

## INSTALACIJA APLIKACIJE

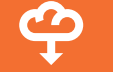

Kako bi se koristila usluga Card Guard, prvi korak je instalacija aplikacije.

Instalaciju aplikacije vršite preko Google Play, odnosno Apple Store aplikacije, u zavisnosti od uređaja koji koristite.

Na opciji 'Pretraživanje', potrebno je unijeti pojam Card Guard, i instalirati aplikaciju.

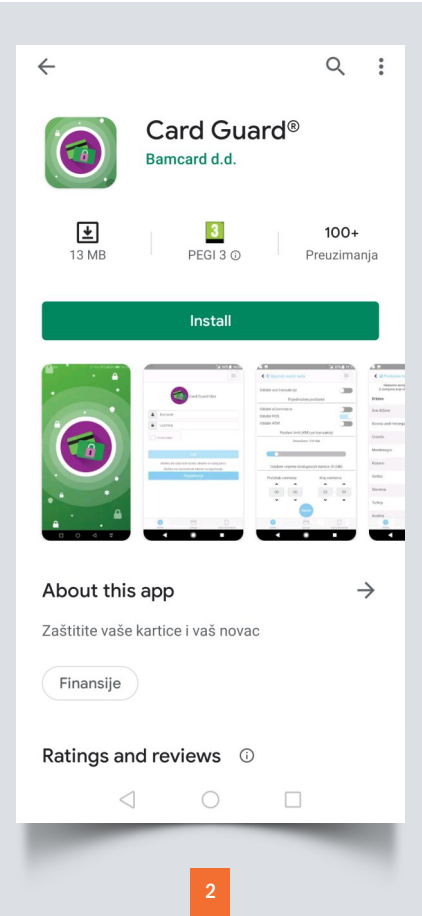

## REGISTRACIJA

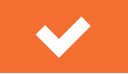

Nakon što ste uspješno instalirali Card Guard, pokrenite aplikaciju. Pokretanjem aplikacije, otvora se ulazna forma, gdje je potrebno pokrenuti postupak registracije. Postupak registracije za korištenje usluge je jednostavan i brz, a obavlja se na sljedeći način:

Za pristupanje registraciji, potrebno je pritisnuti polje **Registracija**.

U polja predviđena za unos ličnih podataka unosite podatke kao na kartici, uključujući i afrikate.

**Korisničko ime** i **Lozinku** postavljate sami. Ovi podaci se koriste za svaku narednu prijavu u aplikaciju. U polje **Aktivacijski kod** unosite kod koji

je dostavljen putem SMS poruke.

|                                                                    | Registracija korisnika 📃                             |  |  |
|--------------------------------------------------------------------|------------------------------------------------------|--|--|
|                                                                    | Unesite Vaše ime i prezime kao na bankovnoj kartici. |  |  |
| CardGuard Ulaz                                                     | Ime                                                  |  |  |
|                                                                    | Prezime                                              |  |  |
| Let Korisnik                                                       | Korisničko ime                                       |  |  |
| Lozinka                                                            | Lozinka                                              |  |  |
| I'm not a robot                                                    | Ponovi lozinku                                       |  |  |
|                                                                    | Lozinke nisu iste                                    |  |  |
| Ulaz                                                               | Aktivacijski kod                                     |  |  |
| Ukoliko ste zaboravili lozinku obratite se Vašoj banci.Ukoliko ste | Aktivacijski kod mora biti 8 karaktera               |  |  |
| novi korisnik, kliknite na registraciju.<br>Registracija           | I'm not a robot                                      |  |  |
|                                                                    |                                                      |  |  |
|                                                                    |                                                      |  |  |
|                                                                    |                                                      |  |  |

Nakon unosa svih podataka, potrebno je odabrati opciju **I'm not a robot/Nisam robot**, nakon čega će se otvoriti ekran na kojem je potrebno odabrati odgovarajuće slike, nakon čega je potrebno odabrati opciju Potvrdi, koja vodi na početni meni.

Registracija se završava odabirom opcije **Prijava**.

Nakon što se završi unos podataka u meni Registracija, pristupate prijavi u aplikaciju.

Prilikom prijave u aplikaciju, potrebno je koristiti **Korisničko ime** i **Lozinku**, koje ste odabrali u prethodnom koraku. Poslije unosa podataka, potrebno je ponovo odabrati opciju l'm not a robot/Nisam robot, a zatim opciju **Ulaz**.

| CardGuard Ulaz                                                                                                 | CardGuard Ulaz                                           |
|----------------------------------------------------------------------------------------------------|----------------------------------------------------------|
| Le Korisnik                                                                                                    | Madison                                                  |
| Lozinka                                                                                                    | ••••••                                                   |
| I'm not a robot                                                                                                | Visam robot                                              |
| Ulaz                                                                                                    | Ulaz                                                     |
| Ukoliko ste zaboravili lozinku obratite se Vašoj banci.Ukoliko ste<br>novi korisnik, kliknite na registraciju. | novi korisnik, kliknite na registraciju.<br>Registracija |
| Registracija                                                                                                   |                                                          |
|                                                                                                    |                                                          |
|                                                                                                    | _                                                        |

## UPRAVLJANJE APLIKACIJOM

Uspješnom prijavom u aplikciju Card Guard, otvara se glavni meni, sa prikazom svih kartica korisnika.

Odabirom **ikone** u gornjem desnom uglu, otvaraju se generalne opcije aplikacije:

- Sve kartice opcija koja vraća na glavni meni (bez obzira gdje se u aplikaciji nalazite)
- Promjena lozinke omogućava promjenu lozinke koja se koristi prilikom prijave u aplikaciju
- Odjava

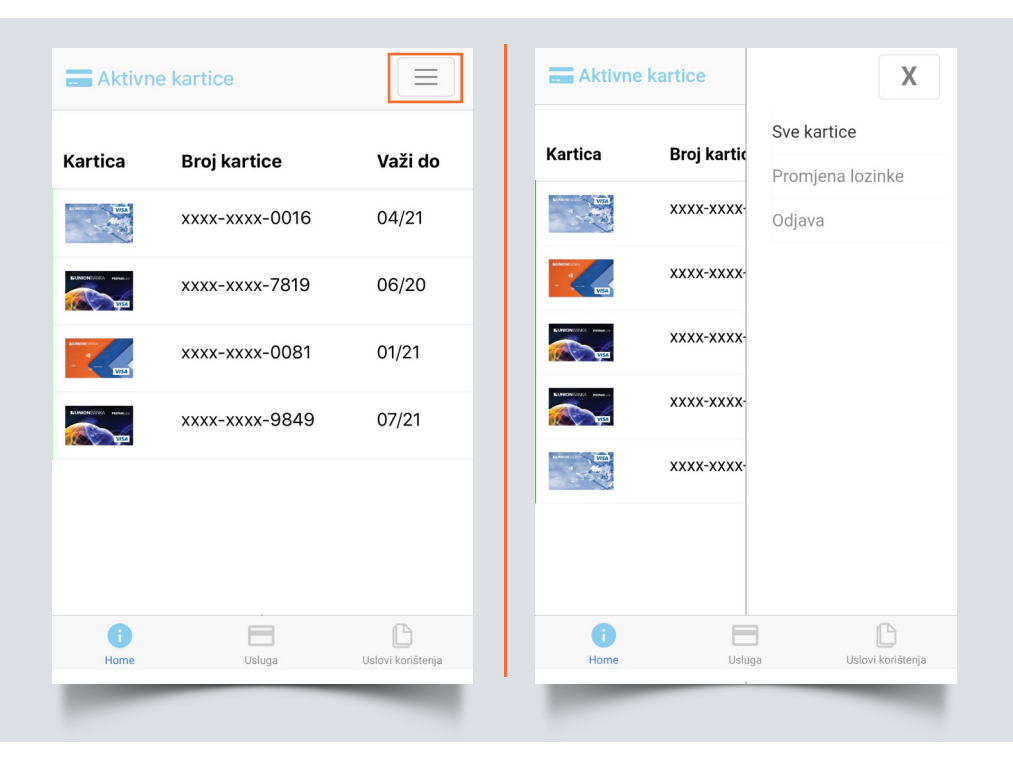

Odabirom kartice za koju se žele postaviti ograničenja, otvara se meni pojedinačne kartice.

| Meni pojedinačne kartice |                      |   | ••• |
|--------------------------|----------------------|---|-----|
|                          | Bank Name            |   |     |
|                          | D Siguran način rada | > |     |
|                          | Postavke lokacije    | > |     |
|                          | Postavke upozorenja  | > |     |
| 1                        | Lista transakcija    | > |     |
|                          |                      |   |     |

## Status odabrane kartice

Podešavanje sigurnosnih postavki počinje aktiviranjem kartice, na način da se klizač polja **Status odabrane kartice** pomjeri na desnu stranu.

C 111

**Napomena:** Kada je klizač na lijevoj strani, kartica je neaktivna i nije je moguće koristiti za bilo koju vrstu transakcija.

Sigurnosne postavke se biraju odabirom jednog od tri podmenija:

- Siguran način rada
- Postavka lokacije
- Postavka upozorenja

## Podmeni Siguran način rada

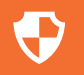

Podmeni Siguran način rada omogućava pristup pojedinačnim postavkama plaćanja za karticu.

Odabirom podmenija **Siguran način** rada, moguće je:

- a) odobriti sve transakcije (opcija ukida sva ograničenja)
- b) odrediti pojedinačne postavke, odnosno, odobriti eCommerce [plaćanje online], POS i ATM transakcije
  - odabir postavki se vrši pomjeranjem klizača u desnu stranu; pomjeranje klizača u lijevu stranu ukida opciju
- c) postaviti limit po transakciji
  - iznos limita transakcije se određuje pomjeranjem klizača
- d) odabrati vremenski raspon dostupnosti kartice

Sve promjene (odabir ili ukidanje opcija) se primjenjuju u realnom vremenu, odnosno, njihov efekat je trenutan.

| 🕻 🛡 Siguran                             | način rada                             | i i                               |                      |                         |
|-----------------------------------------|----------------------------------------|-----------------------------------|----------------------|-------------------------|
| Odobri sve tran                         | isakcije                               |                                   |                      |                         |
|                                         | Pojedinačne                            | e postavke                        |                      |                         |
| Odobri eComm                            | ierce                                  |                                   |                      |                         |
| Odobri POS                              |                                        |                                   |                      |                         |
| Odobri ATM                              |                                        |                                   |                      |                         |
| Po                                      | ostavi limit p                         | o transakci                       | ji                   |                         |
|                                         | Dozvoljeno:                            | 5000 KM                           |                      |                         |
|                                         | -                                      |                                   |                      |                         |
|                                         |                                        |                                   |                      |                         |
|                                         |                                        |                                   |                      | 0                       |
| Odaberi vri                             | jeme dostur                            | onosti karti                      | ce (0-               | <br>24h)                |
| Odaberi vri<br>Početak vre              | jeme dostup<br>emena                   | onosti karti<br>Kraj v            | ce (0-               | 24h)                    |
| Odaberi vri<br>Početak vre              | jeme dostup<br>emena<br><b>^</b>       | onosti karti<br>Kraj v            | ce (0-<br>vreme      | 24h)<br>ma              |
| Odaberi vri<br>Početak vre<br>00 :      | jeme dostup<br>emena<br>00             | onosti karti<br>Kraj v<br>A<br>23 | ce (0-<br>vreme<br>: | 24h)<br>na<br>\$        |
| Odaberi vri<br>Početak vre<br>00 :      | jeme dostup<br>emena<br>00<br>V        | onosti karti<br>Kraj v<br>23      | ce (0-<br>vreme      | 24h)<br>na<br>\$9<br>\$ |
| Odaberi vri<br>Početak vre<br>00 :<br>V | jeme dostup<br>emena<br>00<br>•        | onosti karti<br>Kraj v<br>23<br>v | ce (0-<br>vreme      | 24h)<br>na<br>\$9<br>\$ |
| Odaberi vri<br>Početak vre<br>00 :      | jeme dostup<br>emena<br>00<br>•<br>Res | onosti karti<br>Kraj v<br>23<br>v | ce (0-<br>vreme      | 24h)<br>na<br>\$9<br>\$ |
| Odaberi vri<br>Početak vre<br>00 :      | jeme dostup<br>emena<br>00<br>V Res    | onosti karti<br>Kraj v<br>23<br>v | ce (0-<br>/reme      | 24h)<br>na<br>\$9<br>\$ |
| Odaberi vri<br>Početak vre<br>00 :<br>V | jeme dostup<br>emena                   | onosti karti<br>Kraj v<br>23<br>v | ce (0-<br>//reme     | 24h)<br>na<br>\$9<br>\$ |

| Podmeni<br>Postavke lokacije                                                                             | Q                                 | Podmeni<br>Postavke up                                                          | oozorenja                                                                     |                                                                    |
|----------------------------------------------------------------------------------------------------|-----------------------------------|---------------------------------------------------------------------------------|-------------------------------------------------------------------------------|--------------------------------------------------------------------|
| Podmeni <b>Postavka lokacije</b><br>upravljanje geografskog područ<br>je kartica aktivna, odnosno, bloki | omogućava<br>ja na kojem<br>rana. | Podmeni <b>Po</b><br>omogućava u<br>postavkama<br>transakcije<br>postavkama Sig | <b>stavke uj</b><br>pravljanje p<br>slanja upo<br>koje su b<br>guran način ra | <b>bozorenja</b><br>ojedinačnim<br>zorenja za<br>lokirane u<br>da. |
|                                                                                                    |                                   |                                                                                 |                                                                               |                                                                    |
| <ul> <li>Postavke lokacije</li> </ul>                                                                    |                                   | < 🌲 Postavke                                                                    | upozorenja                                                                    |                                                                    |
| Odaberite zemlju u kojoj želite da je kartic<br>U zemljama koje nisu označene kartica neće               | ca aktivna.<br>funkcionisati.     | Omogućite slanje u<br>blokirane u p                                             | oozorenja za nastale<br>postavkama Siguran i                                  | transakcije koje su<br>način rada.                                 |
| Država                                                                                                   | Odaberi                           | Upozori na sve tra                                                              | nsakcije                                                                      |                                                                    |
| Sve države                                                                                               |                                   |                                                                                 |                                                                               |                                                                    |
|                                                                                                    |                                   | Poj                                                                             | edinačne postavl                                                              | ke                                                                 |
| Bosnia and Herzegovina                                                                                   |                                   | Upozorenje po lok                                                               | aciji                                                                         |                                                                    |
| Croatia                                                                                                  |                                   | Upozorenje po lim                                                               | iitu                                                                          |                                                                    |
|                                                                                                    |                                   | Upozorenje po vre                                                               | menu                                                                          |                                                                    |
| Montenegro                                                                                               |                                   | eCommerce upoz                                                                  | orenje                                                                        |                                                                    |
| Kosovo                                                                                                   |                                   | ATM upozorenje                                                                  |                                                                               |                                                                    |
|                                                                                                    |                                   | Upozorenje na ko                                                                | ckanje                                                                        |                                                                    |
| Serbia                                                                                                   |                                   |                                                                                 |                                                                               |                                                                    |
| Slovenia                                                                                                 |                                   |                                                                                 |                                                                               | -                                                                  |
| Turkey                                                                                                   |                                   | i<br>Home                                                                       | Usluga                                                                        | Uslovi korištenja                                                  |
|                                                                                                    |                                   |                                                                                 |                                                                               | -                                                                  |

Unutar podmenija Postavka lokacija, moguće je:

- a) odabirom opcije 'Sve države' omogućiti transakcije u svim državama, bez izuzetaka (po parametrima postavljenim u podmeniju Siguran način rada).
- b) omogućiti, odnosno, blokirati transakcije unutar jedne države (po parametrima postavljenim u podmeniju Siguran način rada), odabirom, odnosno, isključivanjem pojedinačne države.

Unutar podmenija Postavka upozorenja moguće je:

- a) odabirom opcije 'Upozori na sve transakcije' aktivirati opciju slanja upozorenja za pokušaj bilo koje transkacije
- b) pojedinačno postaviti jednu ili više opcija za slanje upozorenja za datu vrstu transkacije.

## LISTA TRANSAKCIJA

**Lista transakcija** je funkcionalnost koja omogućava pregled kartičnih transakcija obavljenih nakon registracije usluge.

Ova funkcionalnost pruža mogućnosti:

- praćenja transakcija
- provjere transakcija
- prikaza detaljnih informacija o transakcijama

Otvaranjem funkcionalnosti Lista transakcija, bit će prikazan pregled svih obavljenih transkacija koje su izvšene nakon registracije usluge, sa detaljima transakcija.

**Napomena:** Polje '**Dozvoljen**' prikazuje status transakcije u skladu sa postavkama definisanim u podmeniju Sigurnosni način rada (u konkretnom slučaju, u podmeniju Sigurnosni način rada, dozvoljene su ATM transakcije, ali ne i plaćanje putem POS terminala trgovaca).

Prilikom pokušaja obavljanja transakcija koje nisu odobrene u podmeniju Sigurnosni način rada, pored prikaza u Listi transakcija, korisnik će zaprimiti i SMS poruku

| < 🔳 Trans         | sakcije                  |
|-------------------|--------------------------|
| <b>Q</b> Pretraga |                          |
| Datum             | 17/06/2020 11:58:01      |
| Iznos             | 400                      |
| Valuta            | BAM                      |
| Dozvoljen         | Da                       |
| Тір               | ATM                      |
| Država            | BIH                      |
| Datum             | 14/06/2020 05:49:19      |
| Iznos             | 43.1                     |
| Valuta            | BAM                      |
| Dozvoljen         | Odbijeno                 |
| Тір               | POS                      |
| Država            | BIH                      |
| Datum             | 14/06/2020 05:49:00      |
| Iznos             | 43.1                     |
| Valuta            | BAM                      |
|                   |                          |
| 0                 |                          |
| Home              | Usluga Uslovi korištenja |
|                   |                          |

Prilikom pokušaja obavljanja transakcija koje nisu odobrene u podmeniju Sigurnosni način rada, pored prikaza u Listi transakcija, Korisnik će zaprimiti i SMS poruku za svaki pokušaj.

Korisnicke postavke - POS transakcije nisu dozvoljene

Korisnicke postavke - POS transakcije nisu dozvoljene

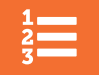

Za dodatne informacije slobodno kontaktirajte najbližu poslovnu jedinicu Banke.

PODRUŽNICA SARAJEVO Hamdije Kreševljakovića 19 033/561-316, 033/561-325 centar@unionbank.ba

### **STARI GRAD**

Ferhadija 15 033/251-050, 033/221-643 starigrad@unionbank.ba

ILIDŽA

Rustempašina bb 033/763-961, 033/761-442 ilidza@unionbank.ba

## TUZLA

Muhameda Uskufije Hevaije 7, 035/252-428 tuzla@unionbank.ba

#### KONJIC

Trg državnosti bb 036/734-024, 036/734-020 konjic@unionbank.ba

ZAVIDOVIĆI

Alije Izetbegovića blok A 032/878-407, 032/868-661 zavidovici@unionbank.ba

#### **GRBAVICA**

Topal Osman-paše 26 033/256-354, 033/256-355 grbavica@unionbank.ba ALIPAŠINO POLJE

Trg solidarnosti 13 033/760-335 alpolje@unionbank.ba

## GORAŽDE

Trg branilaca 2 038/220-942, 038/222-603 gorazde@unionbank.ba

### MOSTAR

Braće Fejića 25 036/554-010, 036/551-342 mostar@unionbank.ba

## ZENICA

Islambegovića put 5 032/402-015, 032/402-017 zenica@unionbank.ba

#### TRAVNIK

Bosanska 137 030/510-010 travnik@unionbank.ba

## BIHAĆ

Miroslava Krleže bb 037/223-711 bihac@unionbank.ba

E-mail: info@unionbank.ba www.unionbank.ba f facebook/UnionBanka